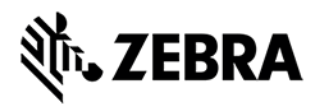

# MIS/TekRF: Installation Guide

1

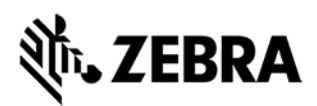

### Overview

The intent of this document is to highlight the environment setup steps, prior to the installation of MIS.

## Server Requirement

- Minimum 64-bit Server (or virtual machine)
- 8 GB or larger of RAM
- Dual core or higher
- 3 GHz or faster CPU.
- 200GB of free space on the hard drive.

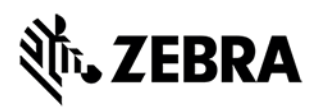

### Installing and Configuring Server

Install IIS and Microsoft Message Queue (MSMQ) On Windows Server, you install IIS using the Server Manager. This normally starts automatically for administrative users.

- 1. Click the "Local Server"
- 2. Under "Manage", choose "Add Roles and Features"

| Recycle Bin |                           |                          |                            |                            |              |
|-------------|---------------------------|--------------------------|----------------------------|----------------------------|--------------|
|             | 🚡 Server Manager          |                          |                            | -                          | Π×           |
|             | 🗲 🗸 🛚 🕶 Local Se          | rver                     | • 🕲   🚩 🔤                  | <mark>age</mark> Tools Vie | w Help       |
|             |                           | _                        |                            | Add Roles and Feat         | ires         |
|             | Dashboard                 |                          |                            | Remove Roles and F         | eatures      |
|             |                           | FOR WIN-ODKKQPMCJWC      | ,                          | Add Servers                |              |
|             | Local Server              | Computer name            | WIN-UDKKQFMCJM             | Create Server Group        |              |
|             | All Servers               | Workgroup                | WORKGROUP                  | Server Manager Pro         | perties      |
|             | File and Storage Services |                          |                            |                            | Last ch      |
|             |                           | Windows Firewall         | Public: On                 |                            | Windo        |
|             |                           | Remote management        | Enabled                    |                            | Feedba       |
|             |                           | Remote Desktop           | Disabled                   |                            | IE Enha      |
|             |                           | Ethernet                 | IPv4 address assigned by [ | HCP IPv6 enabled           | Produc       |
|             |                           |                          |                            |                            |              |
|             |                           | Operating system version | Microsoft Windows Server   | 2016 Standard              | Process      |
|             |                           | Hardware information     | innotek GmbH VirtualBox    |                            | Installe     |
|             |                           |                          |                            |                            | Total d      |
|             |                           | <                        |                            |                            | >            |
|             |                           |                          |                            |                            | $\checkmark$ |

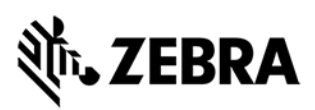

| 📥 Add Roles and Features Wizard |                                                                                                    | – 🗆 X                                                                                                    |
|---------------------------------|----------------------------------------------------------------------------------------------------|----------------------------------------------------------------------------------------------------|
| Add Roles and Features Wizard   | Select one or more roles to install on the selected server.  Roles  Active Directory Federation Services Active Directory Lightweight Directory Services Active Directory Rights Management Services Device Health Attestation DHCP Server DNS Server Fax Server Fax Server Fax Server Fax Server File and Storage Services (1 of 12 installed) Host Guardian Service Hyper-V MultiPoint Services Fint and Document Services Fint and Document Services Fint and Services Fint and Services Fint and Services Fint and Services Fint and Services Fint | – □ × DESTINATION SERVER<br>WIN-UDKKQFMCJM6 Description Web Server (IIS) provides a reliable,<br>manageable, and scalable Web<br>application infrastructure. |
|                                 | Volume Activation Services Web Server (IIS) Windows Deployment Services Windows Server Essentials Experience Windows Server Update Services   Previous Next                                                                                                    | > Install Cancel                                                                                                    |

4

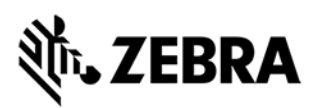

| Add Roles and Features Wizard                                                                                | × |
|----------------------------------------------------------------------------------------------------|---|
| Add features that are required for Web Server (IIS)?                                                         |   |
| The following tools are required to manage this feature, but do not have to be installed on the same server. |   |
| <ul> <li>Web Server (IIS)</li> <li>Management Tools         [Tools] IIS Management Console     </li> </ul>   |   |
|                                                                                                    |   |
|                                                                                                    |   |
|                                                                                                    |   |
| ✓ Include management tools (if applicable)                                                                   |   |
| Add Features Cancel                                                                                          |   |
|                                                                                                    |   |

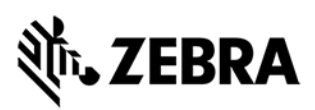

| 📥 Add Roles and Features Wizard       |                                                                                                    | - 🗆 X                                                                       |
|---------------------------------------|----------------------------------------------------------------------------------------------------|-----------------------------------------------------------------------------|
| Select features                       |                                                                                                    | DESTINATION SERVER<br>WIN-UDKKQFMCJM6                                       |
| Before You Begin<br>Installation Type | Select one or more features to install on the selected server.                                                                                                    | Description                                                                 |
| Server Selection                      | ▲ 🗹 .NET Framework 3.5 Features                                                                                                    | ASP.NET 4.6 provides core support                                           |
| Server Roles                          | <ul> <li>.NET Framework 3.5 (includes .NET 2.0 and 3.0)</li> <li>HTTP Activation</li> </ul>                                                                                                    | for running ASP.NET 4.6 stand-alone<br>applications as well as applications |
| Features                              | Non-HTTP Activation                                                                                                    | that are integrated with IIS.                                               |
| Web Server Role (IIS)                 | <ul> <li>.NET Framework 4.6 Features (2 of 7 installed)</li> </ul>                                                                                                    |                                                                             |
| Role Services                         | ASP.NET 4.6                                                                                                    |                                                                             |
| Confirmation                          | WCF Services (1 of 5 installed)                                                                                                    |                                                                             |
| Results                               | Background Intelligent Transfer Service (BITS)       BitLocker Drive Encryption       BitLocker Network Unlock       BranchCache       Client for NFS       Containers       Data Center Bridging       Direct Play       Enhanced Storage       Failover Clustering       Group Policy Management |                                                                             |
|                                       | < Previous Next >                                                                                                    | Install                                                                     |

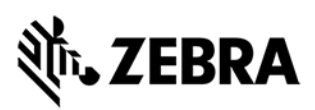

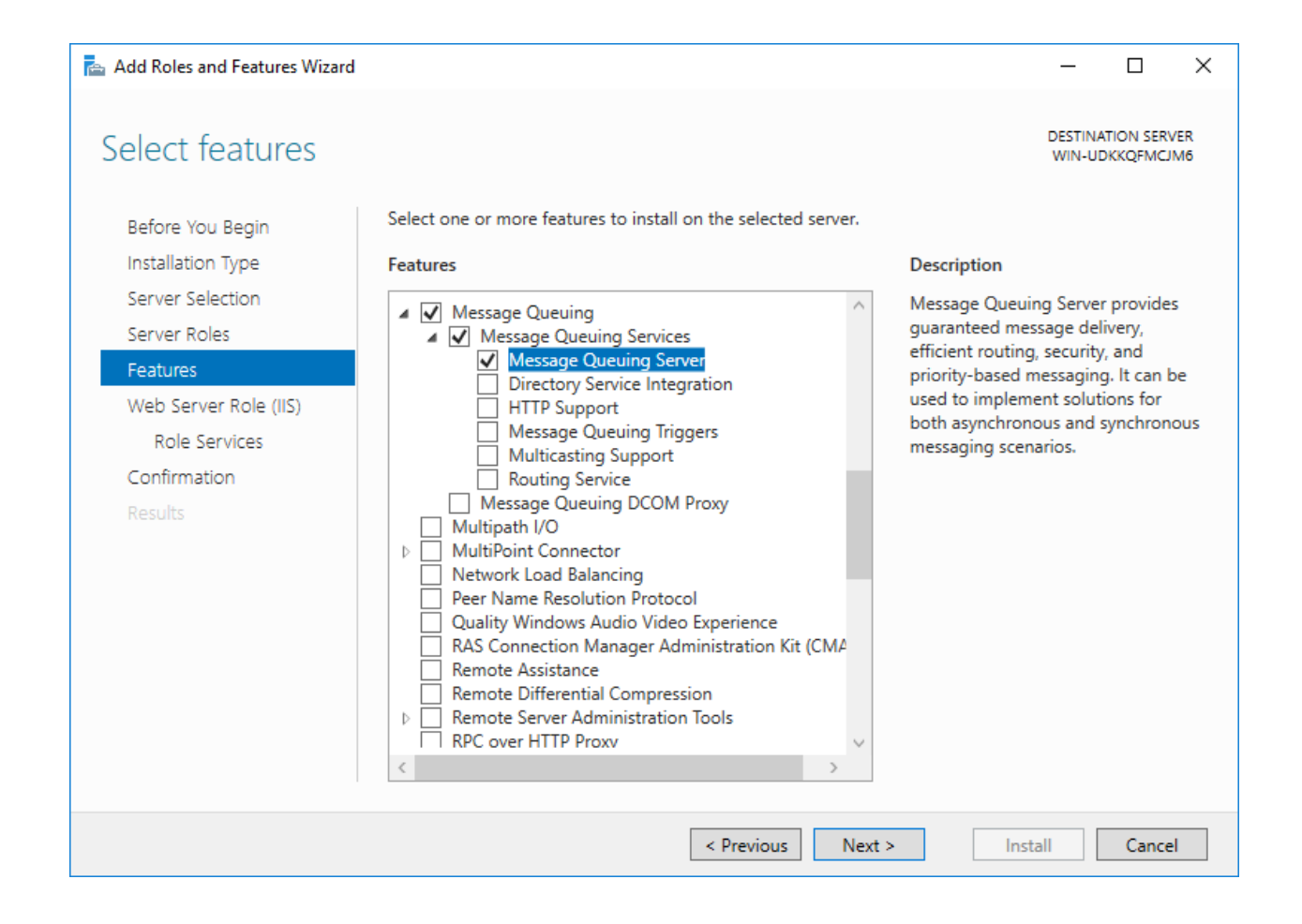

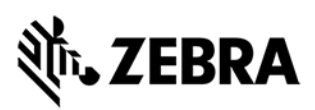

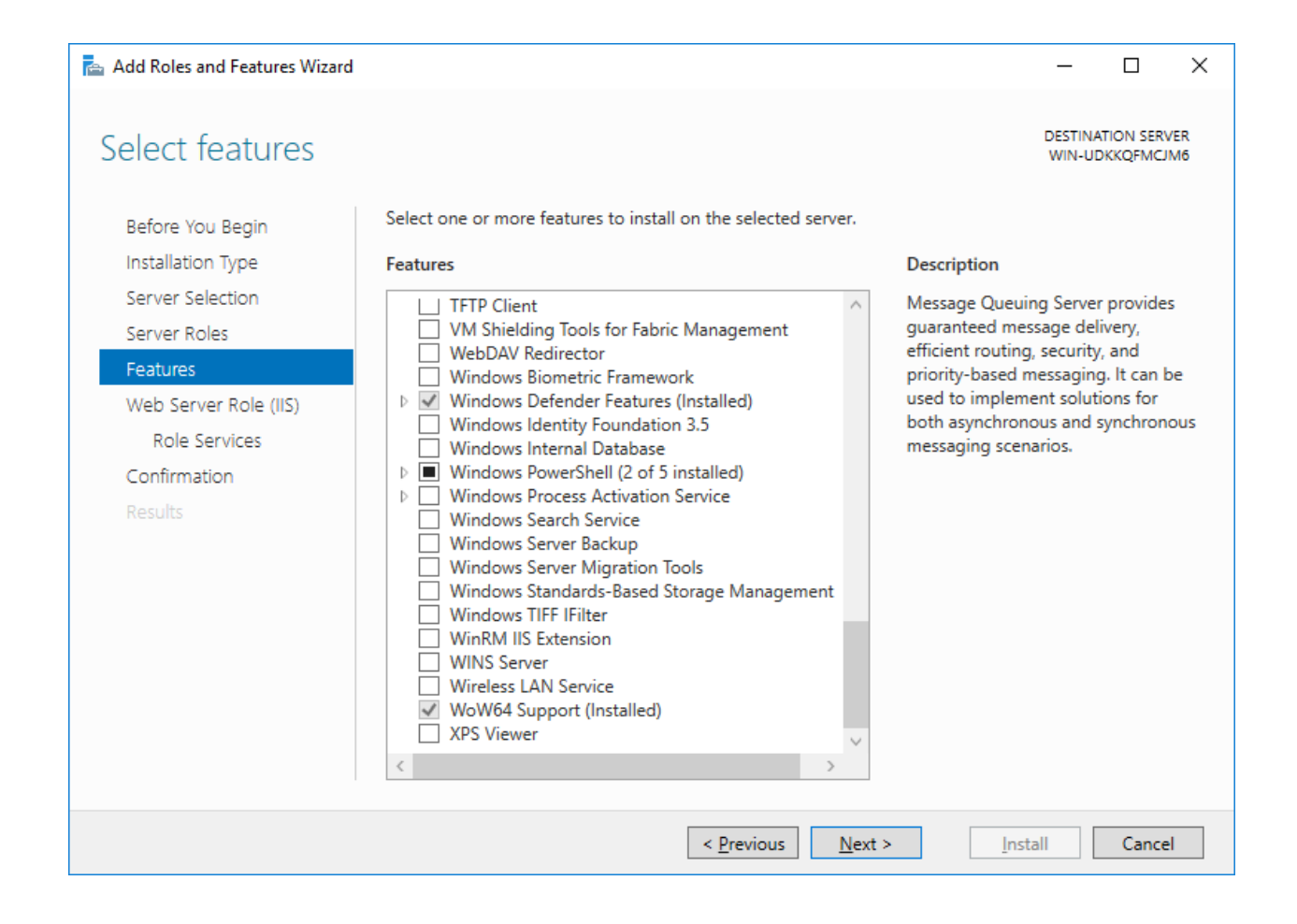

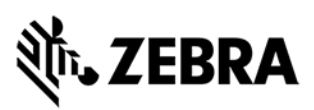

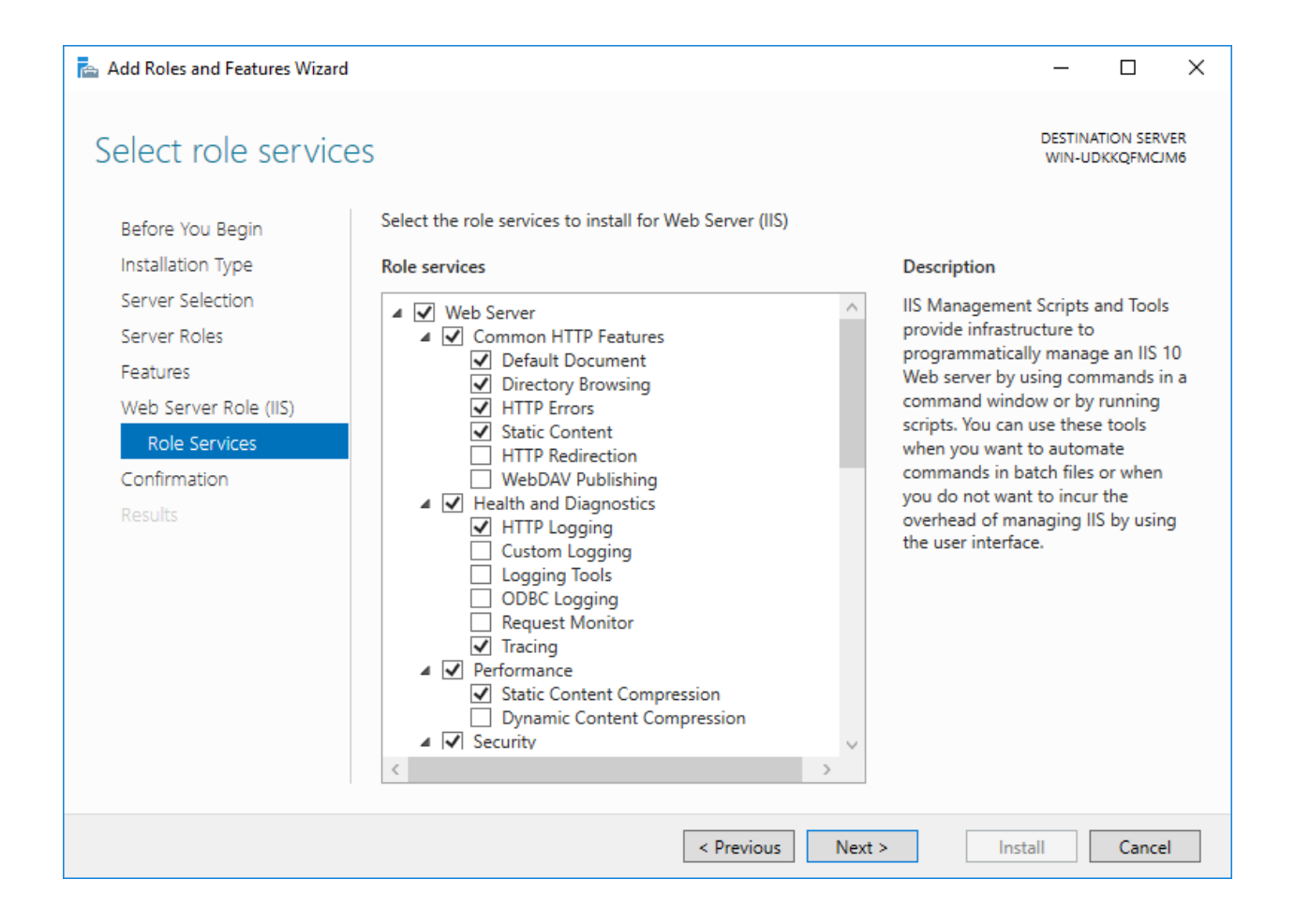

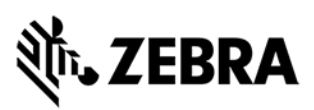

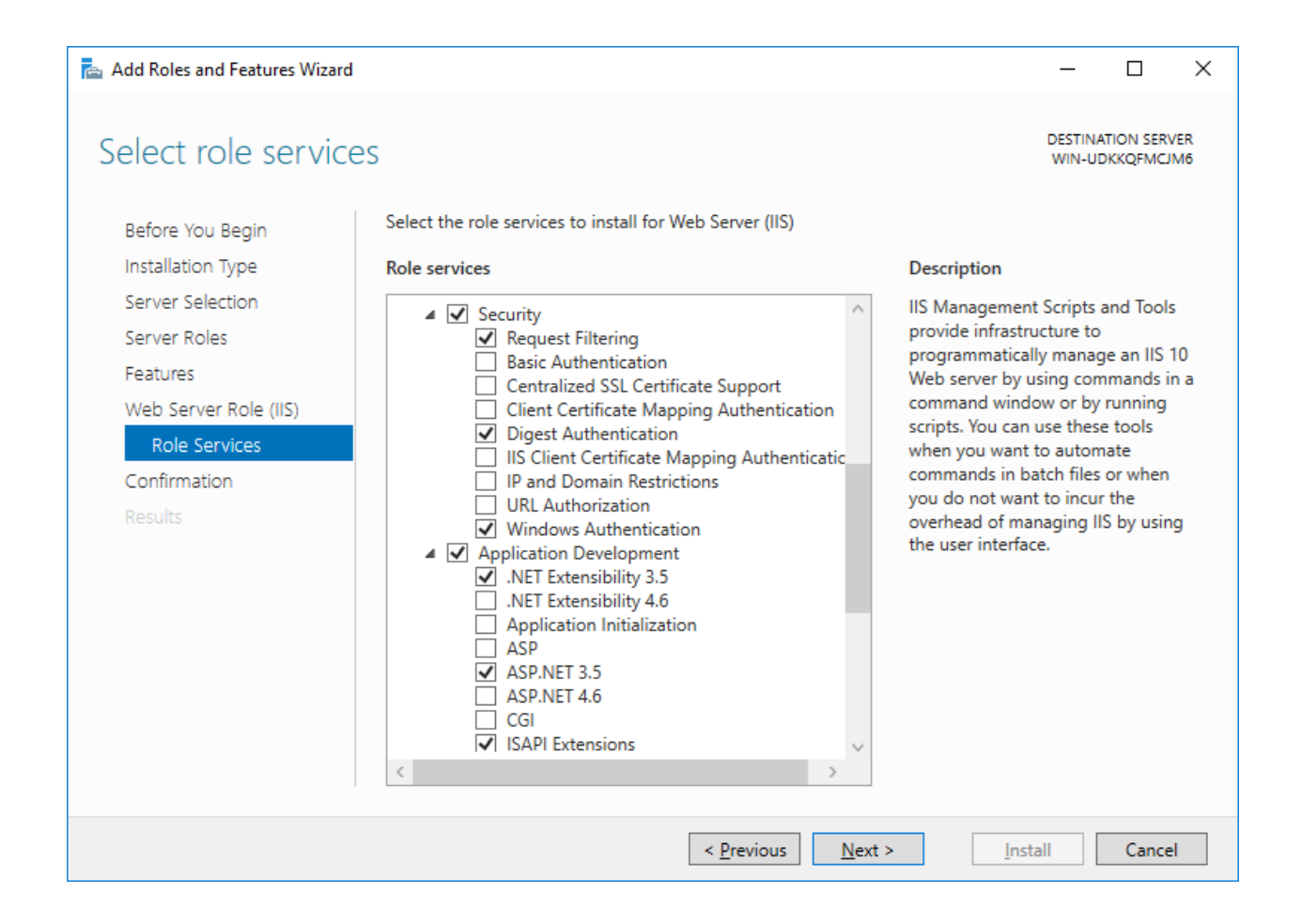

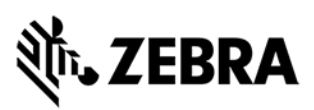

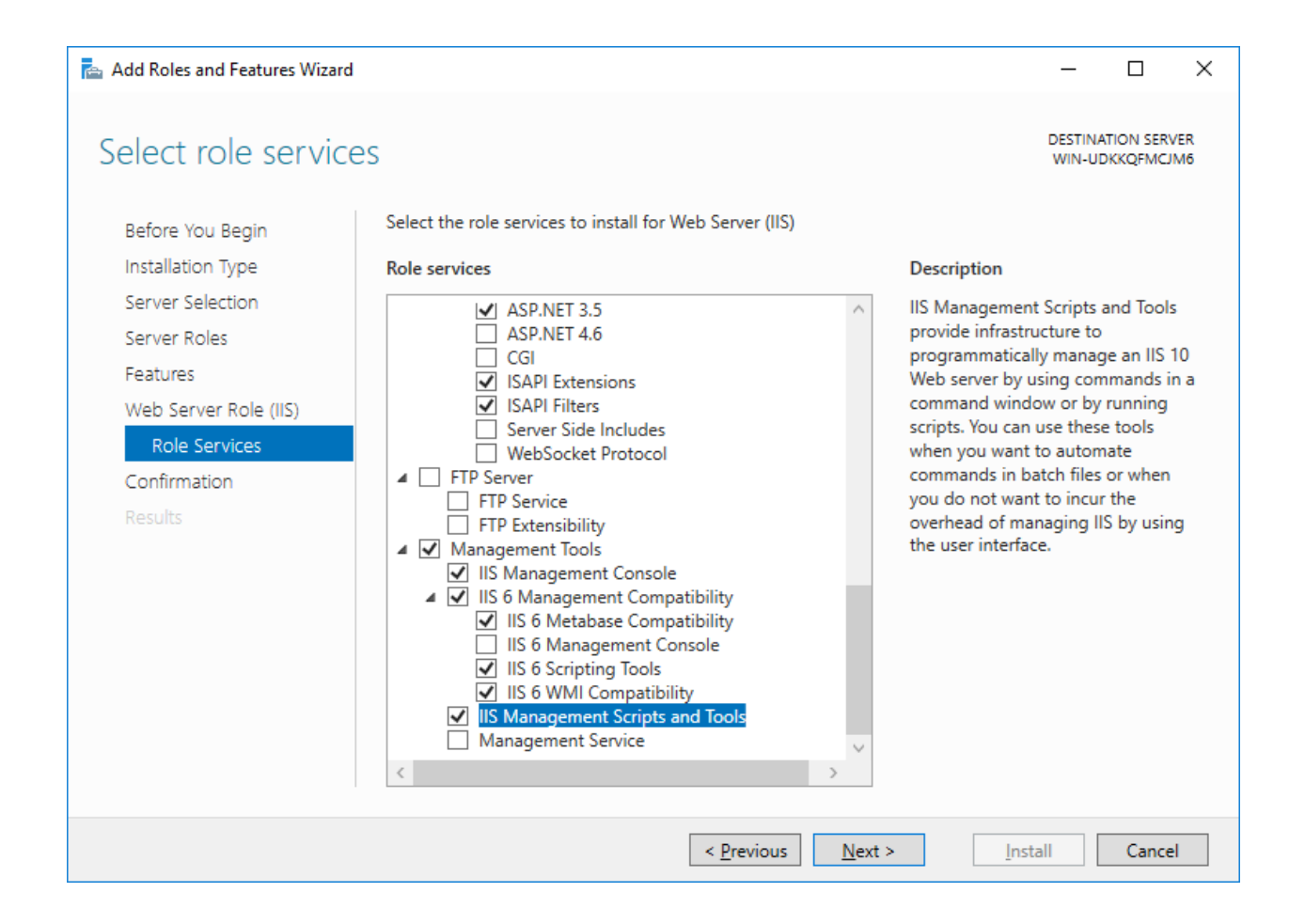

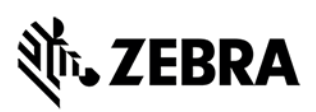

| 📥 Add Roles and Features Wizard              |                                                                                                    | -                  |                       | ×        |
|----------------------------------------------|----------------------------------------------------------------------------------------------------|--------------------|-----------------------|----------|
| Confirm installatio                          | n selections                                                                                                    | DESTINAT<br>WIN-UD | TION SERV<br>KKQFMCJI | ER<br>M6 |
| Before You Begin<br>Installation Type        | To install the following roles, role services, or features on selected server, click Instal                                                                                                    | le destin          | ati                   | <u>^</u> |
| Server Selection<br>Server Roles<br>Features | Optional features (such as administration tools) might be displayed on this page be<br>been selected automatically. If you do not want to install these optional features, cli<br>their check boxes. | cause the          | ey have<br>ous to cle | ear      |
| Web Server Role (IIS)<br>Role Services       | .NET Framework 3.5 Features<br>.NET Framework 3.5 (includes .NET 2.0 and 3.0)<br>.NET Framework 4.6 Features                                                                                         |                    |                       | ^        |
| Confirmation<br>Results                      | ASP.NET 4.6<br>Message Queuing<br>Message Queuing Services<br>Message Queuing Server<br>Web Server (IIS)<br>Management Tools                                                                         |                    |                       |          |
|                                              | Export configuration settings<br>Specify an alternate source path           < Previous                                                                                                    |                    | Cance                 |          |

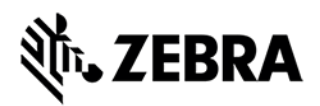

### SQL Server Installation

\*\*\* newer SQL Express installation screens may be different from these 2016 version installation.

- Download from an MSDN Subscription or otherwise get the SQL Server 2016 Express [with Advanced Services] and Service Pack 2 (x64) (or latest service pack).
  - In this example, we are installing onto a 64-bit machine, so we choose the 64-bit SQL Server.
  - o A customer installation may use Standard or another variant of SQL Server.
  - The customer may choose a central instance of SQL Server. In this case, the SQL Connectivity Tools must be installed onto the MIS Server system.

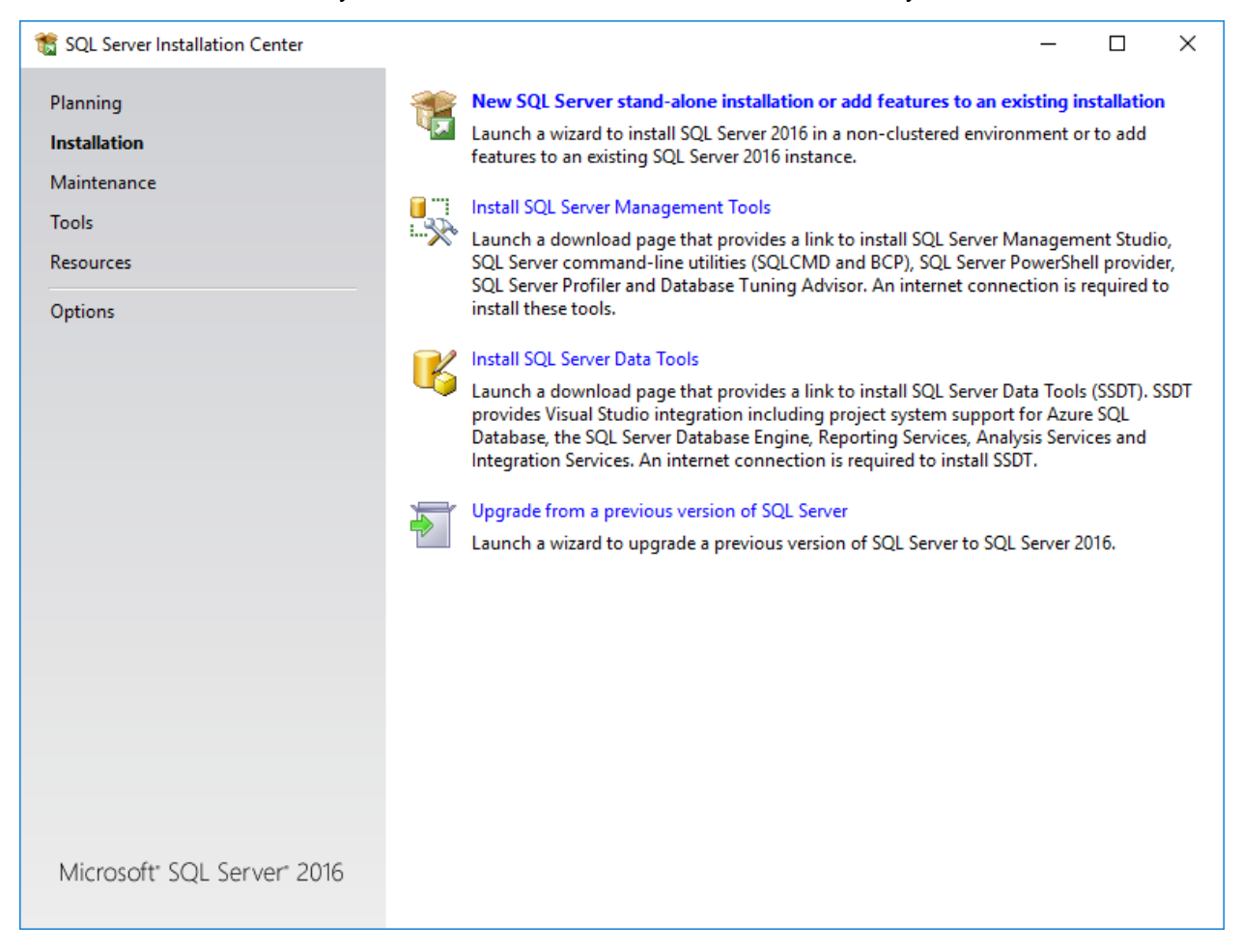

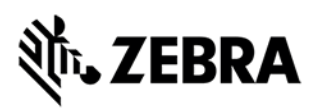

| 髋 SQL Server 2016 Setup                                                                                                    | - 0                                                                                                    | ×           |
|----------------------------------------------------------------------------------------------------|----------------------------------------------------------------------------------------------------|-------------|
| License Terms<br>To install SQL Server 2016,                                                                                                    | you must accept the Microsoft Software License Terms.                                                                                                    |             |
| License Terms<br>Global Rules<br>Microsoft Update<br>Product Updates<br>Install Setup Files<br>Install Rules<br>Feature Selection<br>Feature Rules<br>Feature Configuration Rules<br>Installation Progress<br>Complete | MICROSOFT SOFTWARE LICENSE TERMS         MICROSOFT SQL SERVER 2016 EXPRESS         These license terms are an agreement between Microsoft Corporation (or based on where y live, one of its affiliates) and you. Please read them. They apply to the software named above which includes the media on which you received it, if any. The terms also apply to any Microsoft         updates,         supplements,         Internet-based services, and | rou<br>a,   |
|                                                                                                    | Copy<br>☐ I accept the license terms and <u>Privacy Statement</u><br>SQL Server transmits information about your installation experience, as well as other usage and<br>performance data, to Microsoft to help improve the product. To learn more about data processing an<br>privacy controls, and to turn off the collection of this information after installation, see the<br><u>documentation</u> .                                              | Print<br>Nd |
|                                                                                                    | < Back <u>N</u> ext > Canc                                                                                                    | el          |

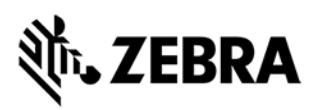

| 🏗 SQL Server 2016 Setup                                                                                                    |                                                                                                    |                       | ×    |
|----------------------------------------------------------------------------------------------------|----------------------------------------------------------------------------------------------------|-----------------------|------|
| Microsoft Update                                                                                                    |                                                                                                    |                       |      |
| Use Microsoft Update to che                                                                                                    | ck for important updates                                                                                                    |                       |      |
| License Terms<br>Global Rules<br><b>Microsoft Update</b><br>Product Updates<br>Install Setup Files<br>Install Rules<br>Feature Selection<br>Feature Rules<br>Feature Configuration Rules<br>Installation Progress<br>Complete | Microsoft Update offers security and other important updates for Windows and other Mi<br>software, including SQL Server 2016. Updates are delivered using Automatic Updates, or<br>the Microsoft Update website.<br>Use Microsoft Update to check for updates (recommended)<br><u>Microsoft Update FAQ</u><br><u>Microsoft Update Privacy Statement</u> | icrosoft<br>you can v | isit |
|                                                                                                    | < Back Next >                                                                                                    | Cance                 | I    |

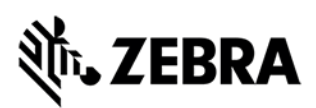

| 🃸 SQL Server 2016 Setup                              |                                                         |                 |                |      | ×     |
|------------------------------------------------------|---------------------------------------------------------|-----------------|----------------|------|-------|
| Install Rules                                        |                                                         |                 |                |      |       |
|                                                      |                                                         |                 |                |      |       |
| Setup rules identify potential prob<br>can continue. | olems that might occur while running Setup. Failures mu | st be corrected | before Setup   |      |       |
| License Terms                                        | Operation completed. Passed: 4. Failed 0. Warning 1.    | Skipped 0.      |                |      |       |
| Global Rules                                         |                                                         |                 |                |      |       |
| Microsoft Update                                     |                                                         |                 |                |      |       |
| Product Updates                                      | Hide details <<                                         |                 |                | Re   | e-run |
| Install Setup Files                                  | View detailed report                                    |                 |                |      |       |
| Install Rules                                        |                                                         |                 |                |      |       |
| Feature Selection                                    | Rule                                                    | 9               | Status         |      |       |
| Feature Rules                                        | Fusion Active Template Library (ATL)                    | P               | assed          |      |       |
| Instance Configuration                               | Consistency validation for SQL Server registry keys     | P               | assed          |      |       |
| Server Configuration                                 | Computer domain controller                              | <u>P</u>        | assed          |      |       |
| Database Engine Configuration                        | Microsoft .NET Application Security                     | <u>P</u>        | assed          |      |       |
| Reporting Services Configuration                     | Windows Firewall                                        | V               | Varning        |      |       |
| Consent to install Microsoft R                       |                                                         |                 |                |      |       |
| Feature Configuration Rules                          |                                                         |                 |                |      |       |
| Installation Progress                                |                                                         |                 |                |      |       |
| Complete                                             |                                                         |                 |                |      |       |
|                                                      |                                                         |                 |                |      |       |
|                                                      |                                                         |                 |                |      |       |
|                                                      |                                                         |                 |                |      |       |
|                                                      |                                                         | < <u>B</u> ack  | <u>N</u> ext > | Cano | el    |
|                                                      |                                                         |                 |                |      |       |
| ule Check Result                                     |                                                         | ×               |                |      |       |
|                                                      |                                                         |                 |                |      |       |
| Rule "Windows Fire                                   | wall" generated a warning.                              |                 |                |      |       |
|                                                      |                                                         |                 |                |      |       |
| The Windows Firew                                    | all is enabled. Make sure the appropriate por           | ts are          |                |      |       |
| open to enable rem                                   | ote access. See the rules documentation at              |                 |                |      |       |
| nttp://go.microsoft                                  | .com/twiink/ (Linkid=94001 for information a            | about           |                |      |       |
| ports to open for ea                                 |                                                         |                 |                |      |       |
|                                                      |                                                         |                 |                |      |       |
|                                                      |                                                         | ОК              |                |      |       |
|                                                      |                                                         |                 |                |      |       |
|                                                      |                                                         |                 |                |      |       |

#### Link for Firewall access.

https://docs.microsoft.com/en-us/sql/sql-server/install/configure-the-windows-firewall-to-allow-sql-server-access?view=sql-server-2017

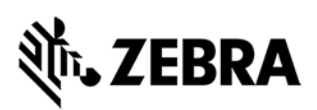

| 髋 SQL Server 2016 Setup                                                                                                    |                                                                                                    |                                                                                                    | - 🗆 X                                                                                                    |
|----------------------------------------------------------------------------------------------------|----------------------------------------------------------------------------------------------------|----------------------------------------------------------------------------------------------------|----------------------------------------------------------------------------------------------------|
| Feature Selection Select the Express features to in                                                                                                    | stall.                                                                                                    |                                                                                                    |                                                                                                    |
| License Terms<br>Global Rules<br>Microsoft Update<br>Product Updates<br>Install Setup Files<br>Install Rules<br>Feature Selection<br>Feature Rules<br>Instance Configuration<br>Server Configuration<br>Database Engine Configuration<br>Feature Configuration Rules<br>Installation Progress<br>Complete | Features:         Instance Features         Database Engine Services         SQL Server Replication         R Services (In-Databas         Full-Text and Semanti         PolyBase Query Service         Reporting Services - Native         Shared Features         Client Tools Connectivity         Client Tools Backwards C         Client Tools SDK         Documentation Compon         SQL Client Connectivity S         Select All         Unselect All         Instance root directory: | n<br>ie)<br>c Extractions for Sea<br>ie for External Data<br>re<br>ompatibility<br>ents<br>DK<br>><br>C:\Program Files\Min | Feature description:          The configuration and operation of each instance feature of a SQL Server instance is isolated from other SQL Server instances. SQL Server instances can operate side-by-side on v         Prerequisites for selected features:         Already installed:       ^         Windows PowerShell 3.0 or higher       v         Disk Space Requirements       >         Drive C: 1396 MB required, 40946 MB available       ^         crosoft SQL Server\ |
|                                                                                                    | Shared feature directory:<br>Shared feature directory (x86):                                                                                                    | C:\Program Files\Mid<br>C:\Program Files (x86                                                                              | crosoft SQL Server\ 6)\Microsoft SQL Server\                                                                                                    |
|                                                                                                    |                                                                                                    |                                                                                                    | < Back <u>N</u> ext > Cancel                                                                                                    |

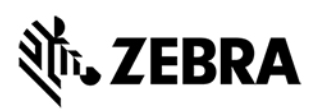

| 髋 SQL Server 2016 Setup                                                                                                    |                                                               |                          |                       |                  | _    |        | × |
|----------------------------------------------------------------------------------------------------|---------------------------------------------------------------|--------------------------|-----------------------|------------------|------|--------|---|
| Instance Configuration                                                                                                    |                                                               |                          |                       |                  |      |        |   |
| Specify the name and instance                                                                                                    | ID for the instance of S                                      | QL Server. Instance ID b | ecomes part of the in | stallation path. |      |        |   |
| License Terms<br>Global Rules<br>Microsoft Update<br>Product Updates<br>Install Setup Files<br>Install Rules<br>Feature Selection<br>Feature Rules | <ul> <li>Default instance</li> <li>Named instance:</li> </ul> | MSSQLSERVER              |                       |                  |      |        |   |
|                                                                                                    | Instance ID:                                                  | MSSQLSERVER              |                       |                  |      |        |   |
|                                                                                                    | SQL Server directory:                                         | C:\Program Files\Micr    | osoft SQL Server\MSS  | QL13.MSSQLSERVER |      |        |   |
| Server Configuration                                                                                                    | Installed instances:                                          | 1                        | <b>F</b> .            | T DO             | 14   |        | _ |
| Server Configuration<br>Database Engine Configuration<br>Feature Configuration Rules<br>Installation Progress<br>Complete                          |                                                               | Instance ID              | reatures              | Edition          | Vers | lion   |   |
|                                                                                                    |                                                               |                          | < Ba                  | ack Next >       |      | Cancel |   |

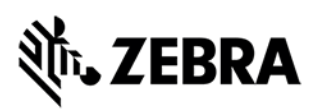

| License Terms                                                                                                | Service Accounts Collation    |                                                                                                    |                                                |                                    |   |
|----------------------------------------------------------------------------------------------------|-------------------------------|----------------------------------------------------------------------------------------------------|------------------------------------------------|------------------------------------|---|
| Global Rules<br>Microsoft Update                                                                             | Microsoft recommends that you | u use a separate account for each                                                                                | SQL Server serv                                | rice.                              |   |
| Product Updates                                                                                              | Service                       | Account Name                                                                                                    | Password                                       | Startup Typ                        | e |
| nstall Setup Files                                                                                           | SQL Server Database Engine    | NT Service\MSSQLSERVER                                                                                           |                                                | Automatic                          | 1 |
|                                                                                                    |                               |                                                                                                    |                                                | Disabled                           | ~ |
| Install Rules<br>Feature Selection<br>Feature Rules<br>Instance Configuration<br><b>Server Configuration</b> | SQL Server Browser            | tenance Task privilege to SQL Sen<br>t file initialization by avoiding zero<br>allowing deleted content to be ac | ver Database En<br>bing of data pag<br>cessed. | ngine Service<br>ges. This may lea | d |

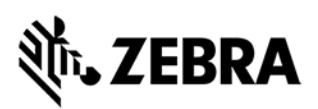

| Customize the SQL Server 2016 Databas                                                           | e Engine Collation                                                                                      |        |
|-------------------------------------------------------------------------------------------------|----------------------------------------------------------------------------------------------------|--------|
| Select the collation you would like to                                                          | use:                                                                                                    |        |
| O Windows collation designator and                                                              | sort order                                                                                              |        |
| Collation designator:                                                                           | Albanian                                                                                                | $\sim$ |
| <u> </u>                                                                                        | Binary-code point                                                                                       |        |
| <u>C</u> ase-sensitive                                                                          | Kana-sensitive                                                                                          |        |
| Accent-sensitive                                                                                | Width-sensitive                                                                                         |        |
| Supplementary characters                                                                        |                                                                                                    |        |
| SQL collation, used for backwards<br>SQL_Hungarian_CP1250_CS_AS<br>SQL_Icelandic_Pref_CP1_CI_AS | compatibility                                                                                           | ^      |
| SQL_Latin1_General_CP1_CI_AI<br>SQL_Latin1_General_CP1_CI_AS<br>SQL_Latin1_General_CP1_CS_AS    |                                                                                                    | ¥      |
| Collation description:                                                                          |                                                                                                    |        |
| Latin1-General, case-sensitive, accen<br>Order 51 on Code Page 1252 for non                     | t-sensitive, kanatype-insensitive, width-insensitive for Unicode Data, SQL Server Sort<br>-Unicode Data |        |
|                                                                                                 | OK Cance                                                                                                | el     |

Note - The value selected above is chosen for test machine purposes.

MOST customer installing TekRF/TekConsole will prefer the original

SQL\_Latin1\_General\_CP1\_CI\_AS (Case-Insensitive) option, as it means they don't have to worry about case-sensitivity with operator/user names.

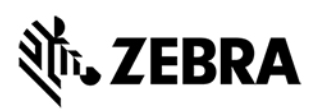

| 髋 SQL Server 2016 Setup                                                                                                    | -                                                                                                    | _             |          | × |
|----------------------------------------------------------------------------------------------------|----------------------------------------------------------------------------------------------------|---------------|----------|---|
| Server Configuration<br>Specify the service accounts and                                                                                                    | d collation configuration.                                                                                                    |               |          |   |
| License Terms<br>Global Rules<br>Microsoft Update<br>Product Updates<br>Install Setup Files<br>Install Rules<br>Feature Selection<br>Feature Rules<br>Instance Configuration<br><b>Server Configuration</b><br>Database Engine Configuration<br>Feature Configuration Rules<br>Installation Progress<br>Complete | Service Accounts       Collation         Database Engine:       SQL_Latin1_General_CP1_CS_AS         Latin1-General, case-sensitive, accent-sensitive, kanatype-insensitive, width-insensitive for Unicode Data, SQL Server Sort Order 51 on Code Page 1252 for non-Unicode Data         Vinicode Data | ] <u>C</u> us | stomize. | • |
|                                                                                                    | < <u>B</u> ack <u>N</u> ext >                                                                                                    |               | Cancel   |   |

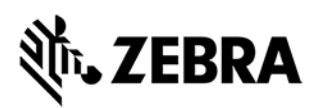

| 髋 SQL Server 2016 Setup                            |                                      |                                                        |                         | _                                               |                                         | ×        |
|----------------------------------------------------|--------------------------------------|--------------------------------------------------------|-------------------------|-------------------------------------------------|-----------------------------------------|----------|
| Database Engine Confi                              | guration                             |                                                        |                         |                                                 |                                         |          |
| Specify Database Engine auther                     | ntication security mode,             | administrators, data directori                         | es and TempDB setting   | gs.                                             |                                         |          |
| License Terms                                      | Server Configuration                 | Data Directories TempDB                                | User Instances FILES    | STREAM                                          |                                         |          |
| Microsoft Update                                   | Specify the authent                  | ication mode and administra                            | tors for the Database E | ngine.                                          |                                         |          |
| Product Updates                                    | Authentication Mod                   | de                                                     |                         |                                                 |                                         |          |
| Install Rules                                      | Windows authen     Mixed Mode (SQ)   | itication mode                                         | Vindows authenticatio   | n)                                              |                                         |          |
| Feature Selection<br>Feature Rules                 | Specify the passwor                  | rd for the SQL Server system a                         | administrator (sa) acco | unt                                             |                                         |          |
| Instance Configuration                             | Enter password:                      | •••••                                                  |                         |                                                 |                                         |          |
| Server Configuration Database Engine Configuration | Confirm password:                    | •••••                                                  |                         |                                                 |                                         |          |
| Feature Configuration Rules                        | Specify SQL Server a                 | administrators                                         |                         |                                                 |                                         |          |
| Installation Progress<br>Complete                  | WIN-UDKKQFMCJN<br>BUILTIN\Administra | M6∖Administrator (Administra<br>ators (Administrators) | stor)                   | SQL Server ac<br>have unrestri<br>to the Databa | dministrato<br>cted acces<br>ase Engine | ors<br>s |
|                                                    | Add Current User                     | Add Remove                                             |                         |                                                 |                                         |          |
|                                                    |                                      |                                                        | < <u>B</u> ack          | <u>N</u> ext >                                  | Cance                                   | el       |

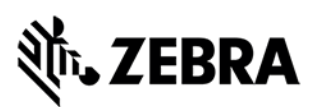

#### 髋 SQL Server 2016 Setup

#### Complete

Your SQL Server 2016 installation completed successfully with product updates.

License Terms Information about the Setup operation or possible next steps: Global Rules  $\mathbf{A}$ Feature Status Microsoft Update Client Tools Connectivity Succeeded Product Updates 🖉 Client Tools SDK Succeeded Install Setup Files Client Tools Backwards Compatibility Succeeded Install Rules Oatabase Engine Services Succeeded SQL Browser Succeeded Feature Selection Documentation Components Succeeded Feature Rules Instance Configuration Server Configuration Details: Database Engine Configuration Feature Configuration Rules Installation Progress Product Update: Product Update has successfully applied KB 4052908 <a href="http://support.microsoft.com/?id=4052908">http://support.microsoft.com/?id=4052908</a>. These updates have set the patch level of the Setup operation to 13.2.5026.0. Complete Summary log file has been saved to the following location: C:\Program Files\Microsoft SQL Server\130\Setup Bootstrap\Log\20181004 161919\Summary WIN-UDKKQFMCJM6 20181004 161919.txt Close

 $\times$ 

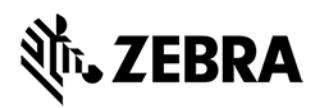

### Disable IE Enhanced Security

|                                                                                                    |                                                                                                    |                                                                                                    | 1                                                                                                    |
|----------------------------------------------------------------------------------------------------|----------------------------------------------------------------------------------------------------|----------------------------------------------------------------------------------------------------|----------------------------------------------------------------------------------------------------|
| ခြဲ• Server Ma                                                                                                    | nager • Local Server                                                                                                    | · ©                                                                                                    | )  🏲 <u>M</u> anage <u>T</u> ools <u>V</u> iew <u>H</u> elp                                                           |
| Dashboard<br>Local Server<br>All Servers                                                                                                    | WIN-UDKKQFMCJM6<br>WORKSROUP                                                                                                    | Last installed updates<br>Windows Update<br>Last checked for updates                                        | Vesterday at 12:41 PM<br>Download updates only, using Microsoft Update<br>Today at 12:07 PM                           |
| File and Storage Services D<br>IIS                                                                                                    | Public: On<br>Enabled<br>Disabled<br>Disabled<br>IPv4 address assigned by DHCP, IPv6 enabled                                                                  | Windows Defender<br>Feedback & Diagnostics<br>IE Enhanced Security Configuration<br>Time zone<br>Product ID | Real-Time Protection: On<br>Settings<br>(UTC-08:00) Pacific Time (US & Canada)<br>00376-30818-44825-AA395 (activated) |
|                                                                                                    | Microsoft Windows Server 2016 Standard<br>innotek GmbH VirtualBox                                                                                             | Processons<br>Installed memory (RAM)<br>Total disk space                                                    | Intel(R) Core(TM) i7-4800MQ CPU @ 2.70GHz<br>2 G8<br>63.51 GB                                                         |
| Internet Explorer Enhance<br>exposure of your server                                                                                                    | ced Security Configuration (IE ESC)<br>to potential attacks from Web-bas                                                                                      | ) reduces the<br>red content.                                                                               |                                                                                                    |
| Internet Explorer Enhance<br>exposure of your server<br>Internet Explorer Enhance<br>default for Administrator                                                                                                    | ced Security Configuration (IE ESC)<br>to potential attacks from Web-bas<br>ced Security Configuration is enable<br>is and Users groups.                      | ) reduces the<br>red content.<br>ed by                                                                      |                                                                                                    |
| Internet Explorer Enhand<br>exposure of your server<br>Internet Explorer Enhand<br>default for Administrator<br><u>A</u> dministrators:<br><ul> <li>On (Recomm</li> <li>Off</li> </ul>                                                                                                    | ced Security Configuration (IE ESC)<br>to potential attacks from Web-bas<br>ced Security Configuration is enable<br>is and Users groups.<br>nended)           | ) reduces the<br>sed content.<br>ed by                                                                      |                                                                                                    |
| Internet Explorer Enhand<br>exposure of your server<br>Internet Explorer Enhand<br>default for Administrator<br><u>A</u> dministrators:<br>Mainistrators:         Image: One (Recommendation of the server)         Image: One (Recommendation of the server)         Image: One (Recommendat | ced Security Configuration (IE ESC)<br>to potential attacks from Web-bas<br>ced Security Configuration is enable<br>is and Users groups.<br>nended)           | ) reduces the<br>sed content.<br>ed by                                                                      |                                                                                                    |
| Internet Explorer Enhand<br>exposure of your server<br>Internet Explorer Enhand<br>default for Administrator<br>Administrators:<br>Administrators:         Image: Omega of the server         Image: Omega of the server         Image: Omega of th                                                                                                    | ced Security Configuration (IE ESC)<br>to potential attacks from Web-bas<br>ced Security Configuration is enable<br>s and Users groups.<br>nended)            | ) reduces the<br>sed content.<br>ed by                                                                      |                                                                                                    |
| Internet Explorer Enhand<br>exposure of your server<br>Internet Explorer Enhand<br>default for Administrator<br>Administrators:<br>Administrators:         Image: One (Recommendation of the server)         Image: One (Recommendation of the server)         Image: One (Recommendati       | ced Security Configuration (IE ESC)<br>to potential attacks from Web-bas<br>ced Security Configuration is enable<br>s and Users groups.<br>nended)            | ) reduces the<br>sed content.<br>ed by                                                                      |                                                                                                    |
| Internet Explorer Enhand<br>exposure of your server<br>Internet Explorer Enhand<br>default for Administrator<br>Administrators:                                                                                                    | ced Security Configuration (IE ESC)<br>to potential attacks from Web-bas<br>ced Security Configuration is enable<br>s and Users groups.<br>nended)<br>nended) | ) reduces the<br>sed content.<br>ed by                                                                      |                                                                                                    |

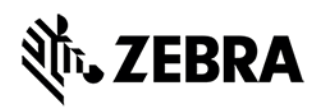

## Install SQL Server Management Studio (SSMS)

| 🃸 SQL Server Installation Center             | - 🗆 X                                                                                                    |  |
|----------------------------------------------|----------------------------------------------------------------------------------------------------|--|
| Planning<br>Installation                     | New SQL Server stand-alone installation or add features to an existing installation<br>Launch a wizard to install SQL Server 2016 in a non-clustered environment or to add<br>features to an existing SQL Server 2016 instance.                                                                                                    |  |
| Maintenance<br>Tools<br>Resources<br>Options | <ul> <li>Install SQL Server Management Tools</li> <li>Launch a download page that provides a link to install SQL Server Management Studio,<br/>SQL Server command-line utilities (SQLCMD and BCP), SQL Server PowerShell provider,<br/>SQL Server Profiler and Database Tuning Advisor. An internet connection is required to<br/>install these tools.</li> </ul>                   |  |
|                                              | Install SQL Server Data Tools<br>Launch a download page that provides a link to install SQL Server Data Tools (SSDT). SSDT<br>provides Visual Studio integration including project system support for Azure SQL<br>Database, the SQL Server Database Engine, Reporting Services, Analysis Services and<br>Integration Services. An internet connection is required to install SSDT. |  |
|                                              | Upgrade from a previous version of SQL Server<br>Launch a wizard to upgrade a previous version of SQL Server to SQL Server 2016.                                                                                                    |  |
|                                              |                                                                                                    |  |
|                                              |                                                                                                    |  |
| Microsoft" SQL Server" 2016                  |                                                                                                    |  |

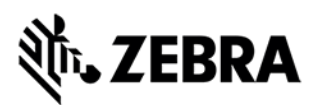

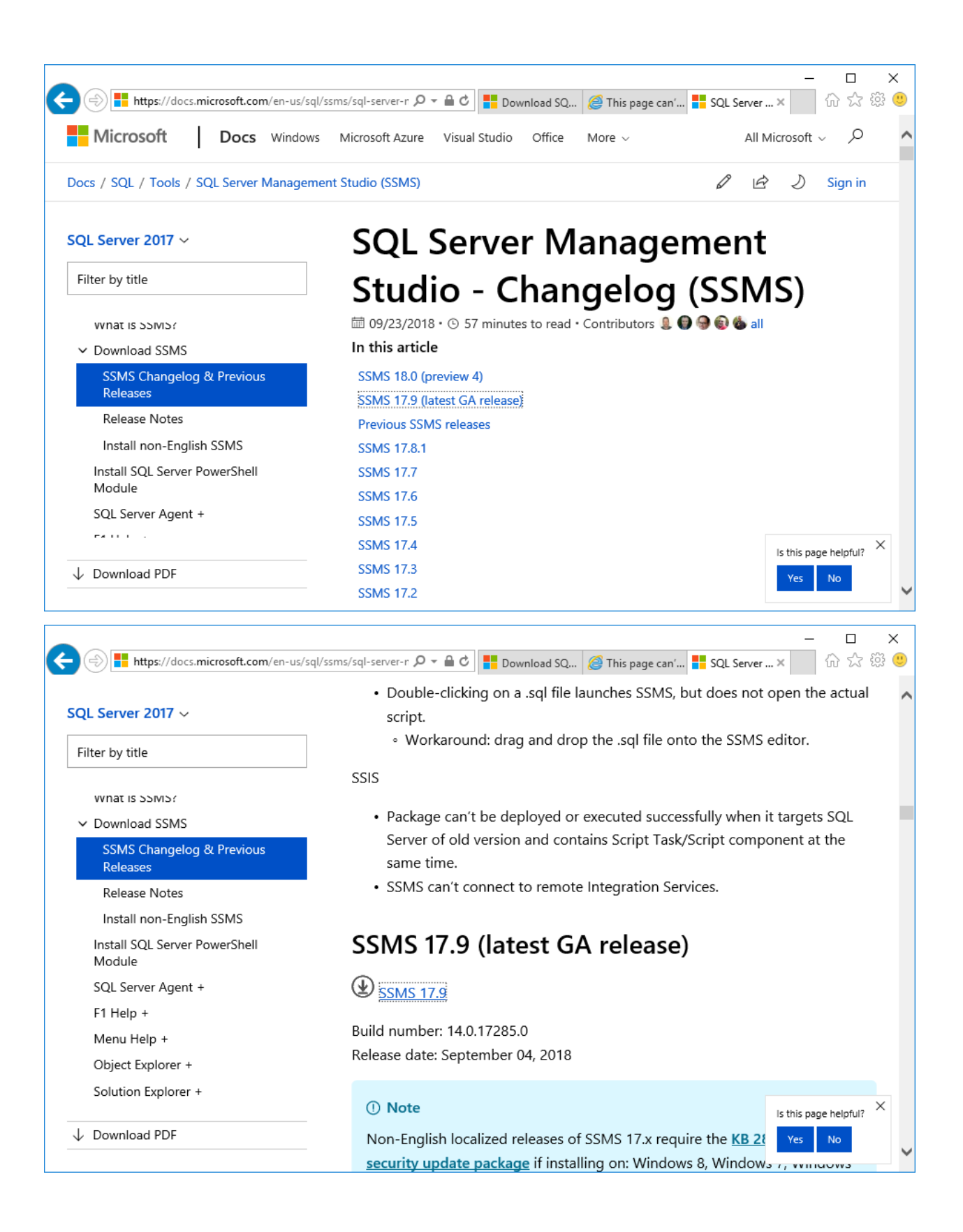

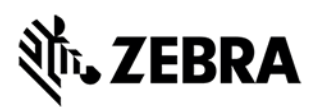

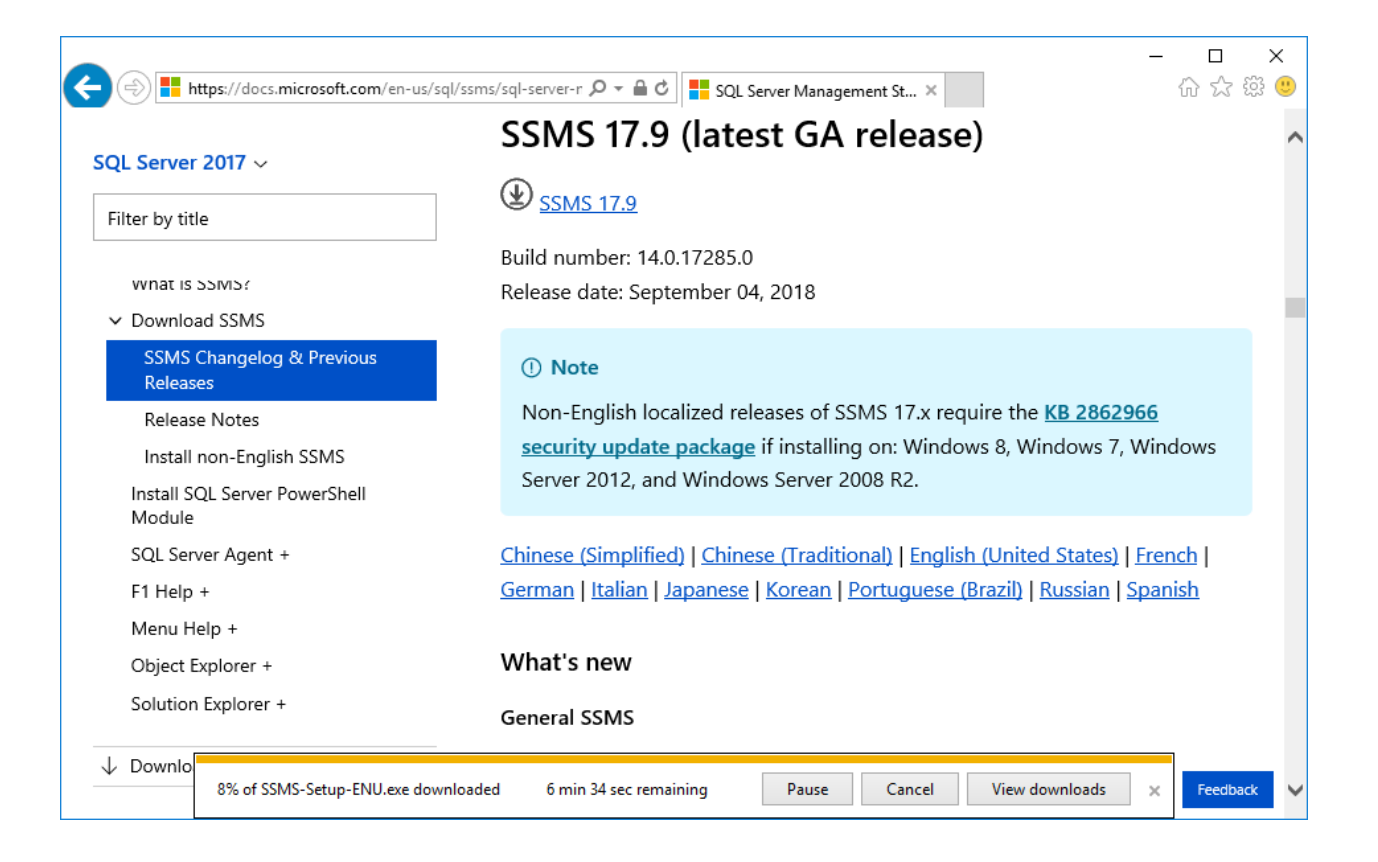

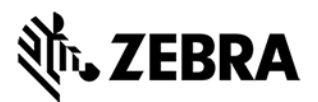

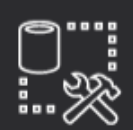

### **RELEASE 17.9** Microsoft SQL Server Management Studio

Welcome. Click "Install" to begin.

By clicking the "Install" button, I acknowledge that I accept the License Terms and Privacy Statement.

SQL Server Management Studio transmits information about your installation experience, as well as other usage and performance data, to Microsoft to help improve the product. To learn more about data processing and privacy controls, and to turn off the collection of this information after installation, see the

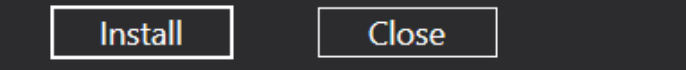

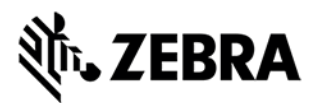

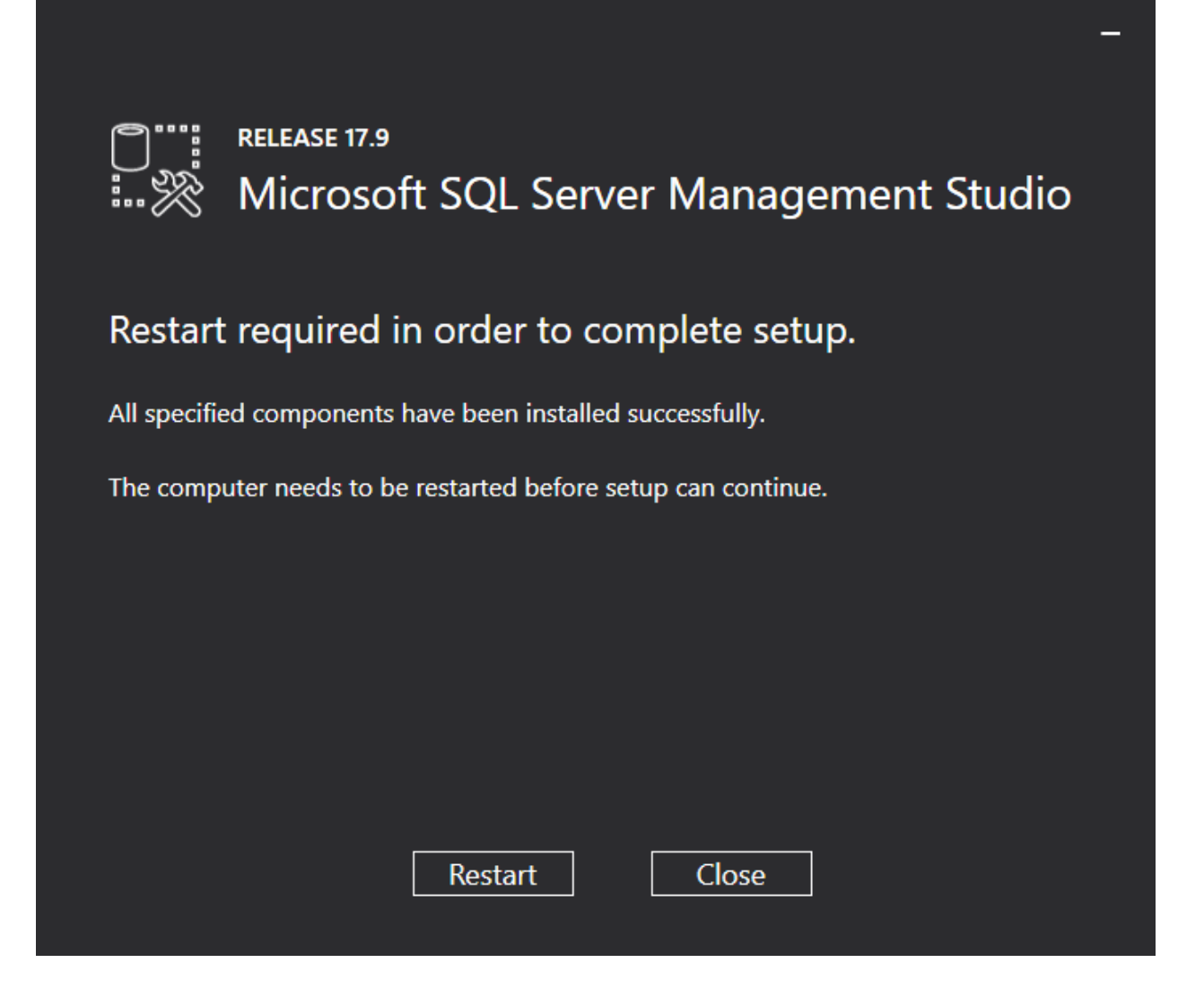

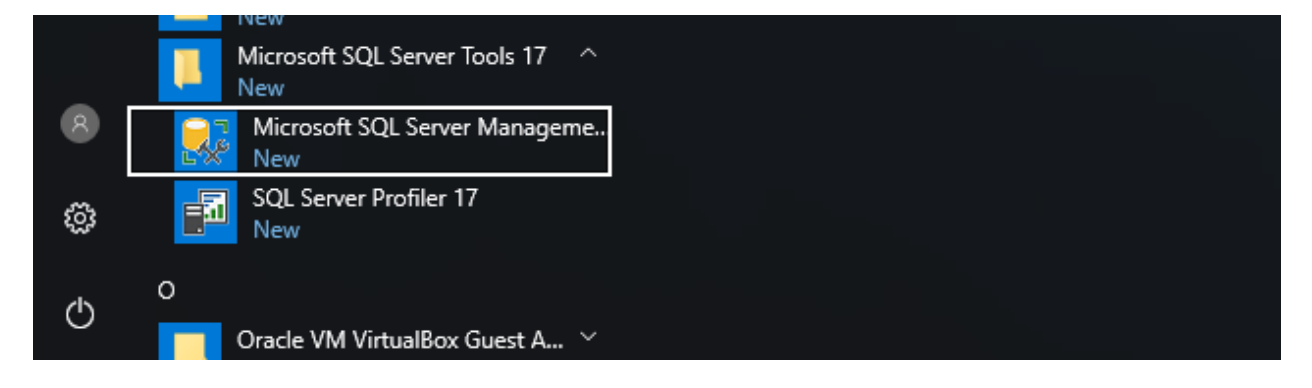

|                                                                                                    |                               | ×              |                       |
|----------------------------------------------------------------------------------------------------|-------------------------------|----------------|-----------------------|
| SC                                                                                                    | L Server                      |                |                       |
| Server type: Data                                                                                                    | base Engine                   | ~              |                       |
| Server name: WIN                                                                                                    | -UDKKQFMCJM6                  | ~              |                       |
| Authentication: Wind                                                                                                    | dows Authentication           | ~              |                       |
| User name: M                                                                                                    | /IN-UDKKQFMCJM6\Administrator | ~              |                       |
| Password:                                                                                                    |                               |                |                       |
|                                                                                                    | Remember password             |                |                       |
| Connect                                                                                                    | Cancel Help                   | Options >>     |                       |
| Microsoft SQL Server Management Studio (Administrator)<br>File Edit View Debug Tools Window Help<br>Connect - + + + + + + + + + + + + + + + + + + |                               | Generic Debugs | tvick Launch (CtrI+Q) |

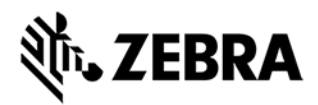

### SQL Management Studio.

Open a New Query from SQL Management Studio.

You'll want to enable the **xp\_cmdshell** stored procedure (Documented here: https://docs.microsoft.com/en-us/sql/database-engine/configure-windows/xp-cmdshell-serverconfiguration-option?view=sql-server-2017)

Copy and paste the SQL script below into the query window.

```
-- To allow advanced options to be changed.
EXEC sp_configure 'show advanced options', 1;
GO
-- To update the currently configured value.
RECONFIGURE;
GO
-- To enable the feature.
EXEC sp_configure 'xp_cmdshell', 1;
GO
-- To update the currently configured value.
RECONFIGURE;
GO
```

Click the Execute button to perform the entered script.

The resulting "Messages" pane should have the following messages...

Configuration option 'show advanced options' changed from 0 to 1. Run the RECONFIGURE statement to install.

Configuration option 'xp\_cmdshell' changed from 0 to 1. Run the RECONFIGURE statement to install.

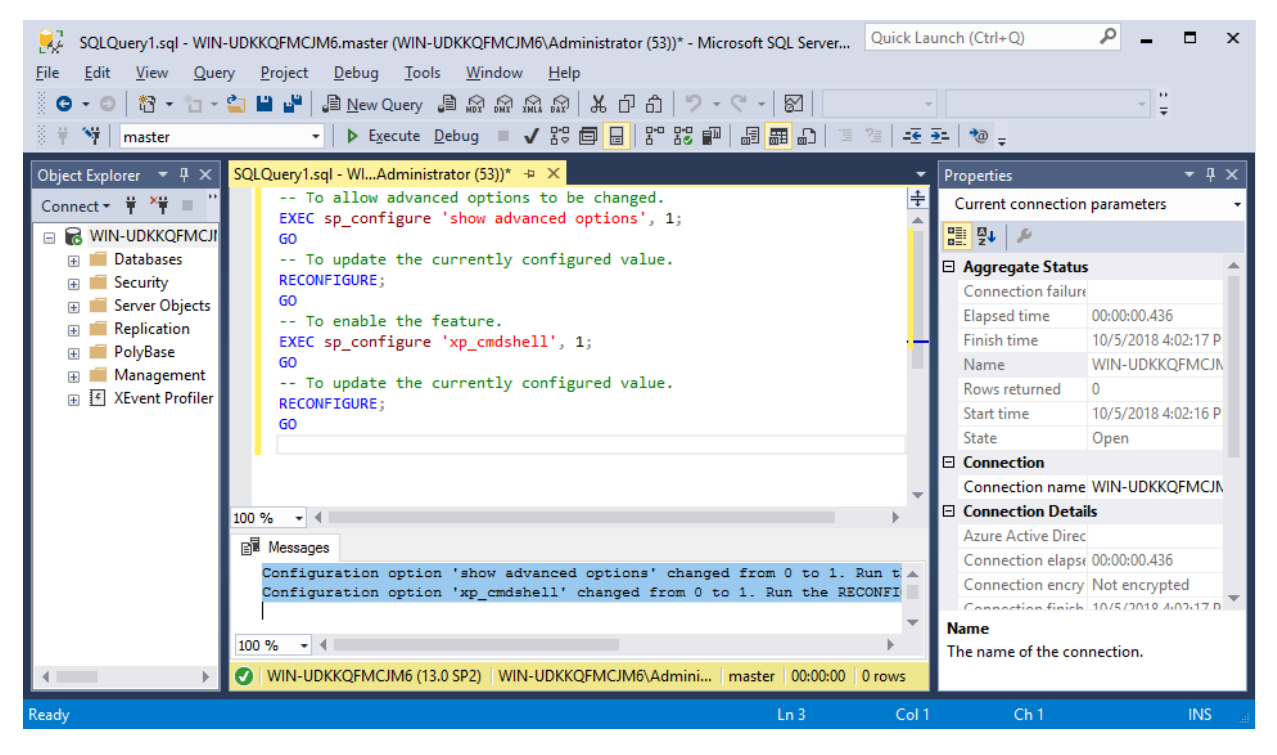

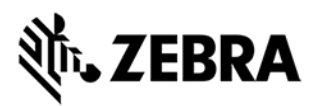

Update Registry for "SharedSection" Setting This setting is to allow larger number of spawned processes used by the SAP GUI interface (i.e., TekConsole SC)

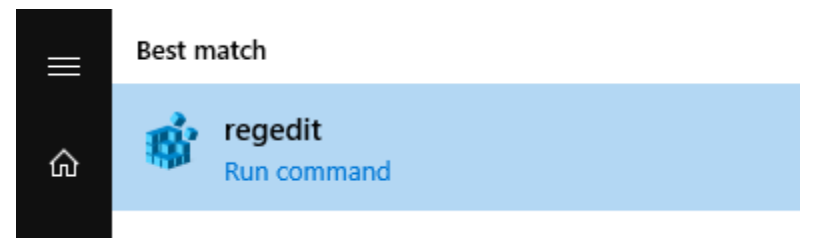

#### Start the regedit.exe program.

| Find                                                      |                 | ×                 |
|-----------------------------------------------------------|-----------------|-------------------|
| Find what:                                                | SharedSection   | <u>F</u> ind Next |
| Look at<br><u>K</u> eys<br><u>L</u> alues<br><u>L</u> ata |                 | Cancel            |
| Match <u>w</u> h                                          | ole string only |                   |

Search for the *SharedSection* string.

| 📑 Registry Editor                                                                                                    |                                                                                                    |                                                                                                   | - 0                                                                                                    | ×       |
|----------------------------------------------------------------------------------------------------|----------------------------------------------------------------------------------------------------|---------------------------------------------------------------------------------------------------|----------------------------------------------------------------------------------------------------|---------|
| File Edit View Favorites Help                                                                                                    |                                                                                                    |                                                                                                   |                                                                                                    |         |
| <ul> <li>Session Manager</li> <li>AppCompatCac</li> <li>Configuration N</li> <li>DOS Devices</li> <li>Environment</li> <li>Executive</li> <li>FileRenameOpe</li> <li>I/O System</li> <li>Kernel</li> <li>KnownDLLs</li> <li>Memory Manag</li> <li>NamespaceSepa</li> <li>Power</li> <li>Quota System</li> <li>SubSystems</li> <li>WPA</li> </ul> | Name<br>(Default)<br>(Default)<br>(Debug<br>(Debug<br>(D | Type<br>REG_SZ<br>REG_EXPAND_SZ<br>REG_EXPAND_SZ<br>REG_MULTI_SZ<br>REG_MULTI_SZ<br>REG_EXPAND_SZ | Data<br>mnmsrvc<br>\SystemRoot\System32\win32k.sys<br>Debug Windows<br>%SystemRoot%\system32\csrss.exe ObjectDirecto | t sound |
| Computer\HKEY LOCAL MACHINE\SYS                                                                                                    | TEM\CurrentControlSe                                                                                                    | t\Control\Session Man                                                                             | ager\SubSystems                                                                                                    |         |

Or navigate directly to the key LOCAL\_MACHINE\SYSTEM\CurrentControlSet\Control\Session Manager\SubSystems\ and value Windows.

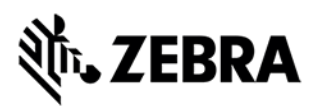

| Edit String                                                    | ×   |
|----------------------------------------------------------------|-----|
| Value <u>n</u> ame:                                            |     |
| Windows                                                        |     |
| <u>V</u> alue data:                                            |     |
| ztDirectory=\Windows SharedSection=1024,20480,768 Windows=On S | ub٤ |
| OK Cancel                                                      |     |

Edit the 3<sup>rd</sup> comma-separated numeric value after SharedSection=

| Edit String                                              | ×        |
|----------------------------------------------------------|----------|
| Value <u>n</u> ame:                                      |          |
| Vindows<br>Value data:                                   |          |
| xDirectory=\Windows SharedSection=1024,20480,2048 Window | s=On Sub |
| ОК                                                       | lancel   |

Update the value to 2048 (from 768).

Click OK to save the value.

Note: a reboot is required for this setting to take effect. Other acceptable values are 3072 or 4096.

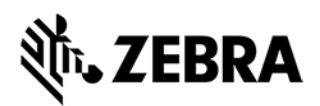

### Check for OS Updates.

Apply any required updates.

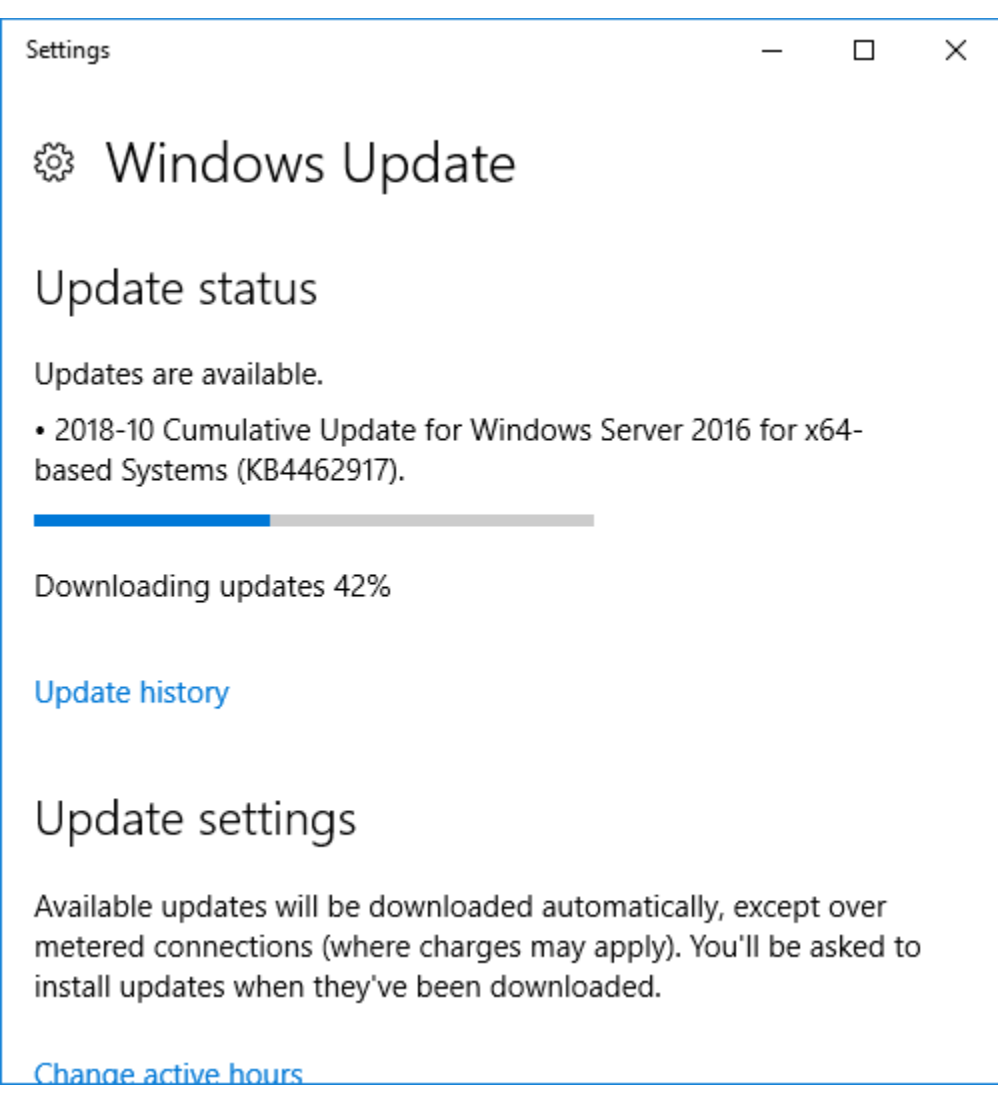

If updates installed and require a restart, restart the Server.

Your Server is now ready to install MIS.